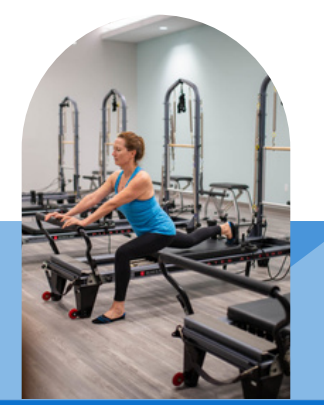

## **Online Member Portal**

SUMMER 2022

- P: (239) 624-6870 E: WellnessEnrollments@nchmd.org
- A: 399 9th St. N, Naples FL, 34102 2330 Immokalee Rd, Naples FL, 34110

## Dear Members & Guests,

We are thrilled to announce that NCH Wellness Centers has launched a new online member portal at <u>https://nchwellness.antaris.us</u>! Schedule Massage Therapy up to 3months in advance. Schedule Pilates Reformer up to 2-months in advance.

If you'd like to schedule appointments or otherwise manage your account with us, follow the following steps:

- STEP 1--Go to: <u>https://nchwellness.antaris.us</u>
- STEP 2--Click "Forgot your password?"
- STEP 3--Enter your email address
- STEP 4--Click "Reset Password"
- STEP 5--Check your email for the password message and follow the instructions in that email.--If you don't see the message, check your spam folder.

## **UPDATING YOUR ACCOUNT:**

Once you are logged in, by hovering on your name displayed in the right-hand corner, you have access to:

- Billing Sources—Update payment method
- Manage Profile—Update contact information
- Sign Out

## **ONLINE ACCOUNT TOOLS:**

- Classes—Schedule Pilates Reformer Class + View My Classes
- Services—Book Massage Therapy Appointment+ View My Appointments
- Transactions—Account Activity + My Packages + Payment Receipts
- In the future, you will be able to access package data, check-in history, guest passes, purchase packages, and edit membership online.

lf you run into trouble or have questions, contact us bv email WellnessEnrollments@nchmd.org, or by phone (239) 624-2764.. Please let us know any feedback or concerns you have to ensure we continue to serve you well.

Sincerely,

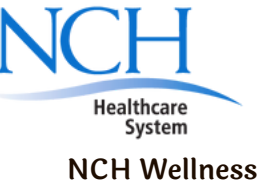